## ReadMe First – NDOR MicroStation and PowerGeopak Example Configuration

## **PURPOSE:**

To provide information for configuring NDOR's MicroStation and Geopak workspace. The example workspace files will need to be modified before using. The files are provided as an example only. They show one way of configuring MicroStation and or PowerGeopak.

## **INSTRUCTIONS:**

- On the NDOR Web page (<u>http://www.transportation.nebraska.gov/roadway-design/downloads.htm</u>) navigate to the section where it says to CLICK HERE to Download "example NDOR Configuration Files.
- 2. Click on the link to save the file exampleNDORconfig.exe.
- 3. Extract the **exampleNDORconfig.exe** file some location on your computer. The file contains one configuration file (cfg) for MicroStation (NDOR\_Microstation.cfg) and one configuration file (cfg) for PowerGeopak (NDOR\_PowerGeopak.cfg).
- Move the appropriate config file (or files) to: c:\(your install location for MicroStation)\config\appl\ folder. For example, NDOR's install path would be c:\Program Files(x86)\Bentley\MicroStation V8i (SELECTseries)\MicroStation\config\appl\
- NOTE: If you have MicroStation installed then you will need the NDOR\_Microstation.cfg file.

If you have Power Geopak or the Geopak Suite installed you will need the NDOR\_PowerGeopak.cfg file.